### Transformation of Microbiology Data into a Standardised Data Representation using OpenEHR

Antje Wulff<sup>1\*#</sup>, Claas Baier<sup>2\*#</sup>, Sarah Ballout<sup>1</sup>, Erik Tute<sup>1</sup>, Kim Katrin Sommer<sup>1</sup>, Martin Kaase<sup>3</sup>, Anneka Sargeant<sup>4</sup>, Cora Drenkhahn<sup>5</sup>, Infection Control Study Group<sup>6</sup>, Dirk Schlüter<sup>2</sup>, Michael Marschollek<sup>1#</sup>, Simone Scheithauer<sup>3#</sup>

<sup>1</sup>Peter L. Reichertz Institute for Medical Informatics of TU Braunschweig and Hannover Medical School, Carl-Neuberg-Str. 1, 30625 Hannover, Germany

<sup>2</sup>Institute for Medical Microbiology and Hospital Epidemiology, Hannover Medical School, Carl-Neuberg-Str. 1, 30625 Hannover, Germany

<sup>3</sup>Institute of Infection Control and Infectious Diseases, University Medical Center Göttingen (UMG), Georg-August University Göttingen, Robert-Koch-Str. 40, 37075 Göttingen, Germany.

<sup>4</sup>Institute of Medical Informatics, University Medical Center Göttingen (UMG), Georg-August University Göttingen Robert-Koch-Str. 40, 37075 Göttingen, Germany

<sup>5</sup>IT Center for Clinical Research (ITCR-L) and Institute of Medical Informatics (IMI), University of Lübeck, Ratzeburger Allee 160, 23538 Lübeck, Germany

<sup>6</sup>List of study group members can be found in the main manuscript.

#### \*these authors contributed equally to the work

#### \*Corresponding author at:

Peter L. Reichertz Institute for Medical Informatics of TU Braunschweig and Hannover Medical School, Carl-Neuberg-Str. 1, 30625 Hannover, Germany. E-Mail address: antje.wulff@plri.de (A.Wulff). URL: http://www.plri.de (A. Wulff)

#### \*Corresponding author at:

Institute for Medical Microbiology and Hospital Epidemiology, Hannover Medical School, Carl-Neuberg-Str. 1, 30625 Hannover, Germany. E-Mail address: baier.claas@mh-hannover.de (C. Baier)

### Supplementary Information

| Supplementary Data 1: Exemplary comparison sheet for microbiology reports                             | . 3 |
|----------------------------------------------------------------------------------------------------|-----|
| Supplementary Data 2: Overview of the value lists defined and mapped onto terminologies* 1            | 10  |
| Supplementary Data 3: OpenMibi application 1                                                          | 12  |
| Supplementary Data 4: Query parameters for a selected encounter1                                      | 13  |
| Supplementary Data 5: Retrieving Data from the OpenEHR-based Data Repository by AQL 1                 | 14  |
| Supplementary Data 6: Retrieving Data from the OpenEHR-based Data Repository by openMibi 2            | 20  |
| Supplementary Data 7: Retrieving Data from the OpenEHR-based Data Repository by openCQA 2             | 23  |
| Supplementary Data 8: Results of the data quality check with pre-defined tasks and an extract of thre | e   |
| exemplary result sets with different complexity levels of the openCQA tool2                           | 28  |
| Supplementary Data 9: Automated data quality check: openCQA result (Distribution of microbiology      |     |
| reports)                                                                                              | 30  |
| Supplementary Data 10: Automated data quality check: openCQA result (Distribution of bacterial        |     |
| counts)                                                                                               | 31  |

### Supplementary Data 1: Exemplary comparison sheet for microbiology reports

Exemplary detailed comparison for the retrospective review of microbiology reports (evaluation)

| Microbiology Report for Patient #12345*                        |                                             |                               |  |  |
|----------------------------------------------------------------|---------------------------------------------|-------------------------------|--|--|
| Criteria OpenEHR Representation Gold Standard Dev              |                                             |                               |  |  |
| Result report available?                                       | Yes 🖂 No 🗆                                  | Yes ⊠ No □                    |  |  |
| Report state                                                   | Preliminary                                 | Final                         |  |  |
| Report time                                                    | 24.05.2018                                  | 24.05.2018                    |  |  |
| Receiving laboratory location                                  | ceiving laboratory location Ward 81 Ward 81 |                               |  |  |
| Total number of specimens in the entire report       1       1 |                                             | 1                             |  |  |
| Specimen #1                                                    |                                             |                               |  |  |
| Specimen type                                                  | Urine (permanent catheter)                  | Urine (permanent catheter)    |  |  |
| Total number of the pathogens in the specimen22                |                                             | 2                             |  |  |
| Culture                                                        | Aerobic and anaerobic culture               | Aerobic and anaerobic culture |  |  |
| Specimen identifier                                            | 123456789                                   | 123456789                     |  |  |
| Date/time of sampling                                          | 22.05.2018 20:54                            | 22.05.2018 20:54              |  |  |
| Body site                                                      | n/a                                         | left                          |  |  |
| Pathogen #1                                                    |                                             |                               |  |  |
| Pathogen name                                                  | Escherichia coli                            | Escherichia coli              |  |  |
| Pathogen quantity10^5/ml10^5/ml                                |                                             | 10^5/ml                       |  |  |
| Pathogen #2                                                    |                                             |                               |  |  |
| Pathogen name                                                  | Enterococcus faecalis                       | Enterococcus faecalis         |  |  |
| Pathogen quantity                                              | 10^5/ml                                     | 10^5/ml                       |  |  |

| Antibiogram for Pathogen #1            |                                                                         |                                                                         |  |
|----------------------------------------|-------------------------------------------------------------------------|-------------------------------------------------------------------------|--|
| Which germ relates to the Antibiogram? | Specimen #1 Urine (permanent catheter)<br>Pathogen #1 (Eschrichia coli) | Specimen #1 Urine (permanent catheter)<br>Pathogen #1 (Eschrichia coli) |  |
| Antibiotic name                        | Ampicillin                                                              | Ampicillin                                                              |  |
| MIC value                              | >= 32                                                                   | >=32                                                                    |  |
| Susceptibility                         | R 🛛 I 🗆 S 🗆                                                             |                                                                         |  |
| Antibiotic name                        | Ampicillin/Sulbactam                                                    | Ampicillin-Sulbactam                                                    |  |
| MIC value                              | >= 32                                                                   | >=32                                                                    |  |
| Susceptibility                         | R 🛛 I 🗆 S 🗆                                                             |                                                                         |  |
| Antibiotic name                        | Piperacillin/Sulbactam                                                  | Piperacillin Sulbactam                                                  |  |
| MIC value                              | -                                                                       | -                                                                       |  |
| Susceptibility                         | R 🛛 I 🗆 S 🗆                                                             | R 🛛 I 🗆 S 🗆                                                             |  |
| Antibiotic name                        | Piperacillin/Tazobactam                                                 | Piperacillin-Tazobactam                                                 |  |
| MIC value                              | >= 128                                                                  | >=128                                                                   |  |
| Susceptibility                         | R 🛛 I 🗆 S 🗆                                                             | R 🛛 I 🗆 S 🗆                                                             |  |
| Antibiotic name                        | Cefuroxim                                                               | Cefuroxim                                                               |  |
| MIC value                              | = 16                                                                    | 16                                                                      |  |
| Susceptibility                         | R 🛛 I 🗆 S 🗆                                                             | R 🛛 I 🗆 S 🗆                                                             |  |
| Antibiotic name                        | Cefuroxime-Axetil                                                       | Cefuroxime-Axetil                                                       |  |
| MIC value                              | 16                                                                      | 16                                                                      |  |
| Susceptibility                         | R 🛛 I 🗆 S 🗆                                                             | R 🛛 I 🗆 S 🗆                                                             |  |
| Antibiotic name                        | Cefpodoxim                                                              | Cefpodoxim                                                              |  |
| MIC value                              | = 2                                                                     | 2                                                                       |  |
| Susceptibility                         | R 🛛 I 🗆 S 🗆                                                             | R 🛛 I 🗆 S 🗆                                                             |  |

| Antibiotic name | Ceftriaxon     | Ceftriaxon     |
|-----------------|----------------|----------------|
| MIC value       | -              | -              |
| Susceptibility  | R I I S 🛛      | R I I S 🛛      |
| Antibiotic name | Cefotaxim      | Cefotaxim      |
| MIC value       | <= 1           | <=1            |
| Susceptibility  | R I I S 🛛      | R I I S 🛛      |
| Antibiotic name | Ceftazidim     | Ceftazidim     |
| MIC value       | <= 1           | <=1            |
| Susceptibility  | R 🗆 I 🗆 S 🖂    | R 🗆 I 🗆 S 🛛    |
| Antibiotic name | Gentamicin     | Gentamicin     |
| MIC value       | <= 1           | =1             |
| Susceptibility  | R 🗆 I 🗆 S 🖂    | R 🗆 I 🗆 S 🛛    |
| Antibiotic name | Tobramycin     | Tobramycin     |
| MIC value       | -              | -              |
| Susceptibility  | R □ I □ S ⊠    | R 🗆 I 🗆 S 🖂    |
| Antibiotic name | Fosfomycin     | Fosfomycin     |
| MIC value       | <= 16          | <=16           |
| Susceptibility  |                | R I I S 🛛      |
| Antibiotic name | Nitrofurantoin | Nitrofurantoin |
| MIC value       | <= 16          | <=16           |
| Susceptibility  |                | R I I S 🛛      |
| Antibiotic name | Levofloxacin   | Levofloxacin   |
| MIC value       | <= 0.12        | <=0.12         |
| Susceptibility  | R I I S 🛛      | R I I S 🛛      |
| Antibiotic name | Ciprofloxacin  | Ciprofloxacin  |
| MIC value       | <= 0.25        | <=0.25         |

| Susceptibility                                                                                                    |                                                                                                    |                                                                                                    |
|----------------------------------------------------------------------------------------------------|----------------------------------------------------------------------------------------------------|----------------------------------------------------------------------------------------------------|
| Antibiotic name                                                                                                    | Moxifloxacin                                                                                                    | Moxifloxacin                                                                                                    |
| MIC value                                                                                                    | -                                                                                                    | -                                                                                                    |
| Susceptibility                                                                                                    | R 🗆 I 🗆 S 🖂                                                                                                    | R 🗆 I 🗆 S 🖂                                                                                                    |
| Antibiotic name                                                                                                    | Meropenem                                                                                                    | Meropenem                                                                                                    |
| MIC value                                                                                                    | <= 0.25                                                                                                    | <=0.25                                                                                                    |
| Susceptibility                                                                                                    | R 🗆 I 🗆 S 🛛                                                                                                    |                                                                                                    |
| Antibiotic name                                                                                                    | Sulfamethoxazol/Trimethoprim (Cotrimoxazol)                                                                                                    | Cotrimoxazol                                                                                                    |
| MIC value                                                                                                    | >= 320                                                                                                    | >=320                                                                                                    |
| Susceptibility                                                                                                    | R 🛛 I 🗆 S 🗆                                                                                                    | R 🛛 I 🗆 S 🗆                                                                                                    |
| Antibiogram 2                                                                                                    |                                                                                                    |                                                                                                    |
| Which germ relates to the Antibiogram?                                                                                                    | Specimen #1 Urine (permanent catheter)<br>Pathogen #2 (Enterococcus faecalis)                                                                                                    | Specimen #1 Urine (permanent catheter)<br>Pathogen #2 (Enterococcus faecalis)                                                                                                    |
| Antibiotic name                                                                                                    | Ampicillin                                                                                                    | Ampicillin                                                                                                    |
| MIC value                                                                                                    | <= 2                                                                                                    | <=2                                                                                                    |
| Suscentibility                                                                                                    |                                                                                                    |                                                                                                    |
| Susceptibility                                                                                                    |                                                                                                    |                                                                                                    |
| Antibiotic name                                                                                                    | Ampicillin/Sulbactam                                                                                                    | R □ I □ S ⊠<br>Ampicillin-Sulbactam                                                                                                    |
| Antibiotic name MIC value                                                                                                    | R L     I L     S 🛛       Ampicillin/Sulbactam       <= 2                                                                                                    | R □     I □     S ⊠       Ampicillin-Sulbactam       <=2                                                                                                    |
| Antibiotic name MIC value Susceptibility                                                                                                    | R $\Box$ I $\Box$ S $\boxtimes$ Ampicillin/Sulbactam       <= 2       R $\Box$ I $\Box$ S $\boxtimes$                                                                                                    | R I     I     S 🛛       Ampicillin-Sulbactam       <=2       R I     S 🖾                                                                                                    |
| Antibiotic name MIC value Susceptibility Antibiotic name                                                                                                    | R I     I S X       Ampicillin/Sulbactam       <= 2       R I     S X       Gentamicin High-Level                                                                                                    | R □     I □     S ⊠       Ampicillin-Sulbactam       <=2       R □     I □     S ⊠       Gentamicin (Hochresistenz)                                                                                                    |
| Antibiotic name MIC value Susceptibility Antibiotic name MIC value                                                                                                  | R □     I □     S ⊠       Ampicillin/Sulbactam       <= 2       R □     I □     S ⊠       Gentamicin High-Level       -                                                                                                | R □     I □     S ⊠       Ampicillin-Sulbactam       <=2       R □     I □     S ⊠       Gentamicin (Hochresistenz)       -                                                                                                 |
| Antibiotic name<br>MIC value<br>Susceptibility<br>Antibiotic name<br>MIC value<br>Susceptibility                                                                    | R I S ×     Ampicillin/Sulbactam     <= 2   R I   S ×     Gentamicin High-Level   -     R   I S ×                                                                                                    | R     I     S 🛛       Ampicillin-Sulbactam       <=2       R     I     S 🖾       Gentamicin (Hochresistenz)       -       R     I     S 🗆                                                                                   |
| Antibiotic name MIC value Susceptibility Antibiotic name MIC value Susceptibility Antibiotic name                                                                   | R $\square$ I $\square$ S $\boxtimes$ Ampicillin/Sulbactam         <= 2         R $\square$ I $\square$ S $\boxtimes$ Gentamicin High-Level         -         R $\square$ I $\square$ S $\boxtimes$ Doxycyclin         | R □     I □     S ⊠       Ampicillin-Sulbactam       <=2       R □     I □     S ⊠       Gentamicin (Hochresistenz)       -       R □     I □     S □       Doxycycline                                                     |
| Antibiotic name MIC value Susceptibility Antibiotic name MIC value Susceptibility Antibiotic name MIC value MIC value                                               | R     I     S ⊠       Ampicillin/Sulbactam       <= 2       R     I     S ⊠       Gentamicin High-Level       -       R     I     S ⊠       Doxycyclin       -                                                         | R I       I S X         Ampicillin-Sulbactam         <=2         R I       I S X         Gentamicin (Hochresistenz)         -         R I       I S I         Doxycycline         -                                         |
| Antibiotic name MIC value Susceptibility Antibiotic name MIC value Susceptibility Antibiotic name MIC value Susceptibility Antibiotic name MIC value Susceptibility | R       I       S ⊠         Ampicillin/Sulbactam         <= 2         R       I       S ⊠         Gentamicin High-Level         -         R       I       S ⊠         Doxycyclin         -         R       I       S □ | R       I       S ⊠         Ampicillin-Sulbactam         <=2         R       I       S ⊠         Gentamicin (Hochresistenz)         -         R       I       S □         Doxycycline         -         R       I       S □ |

| MIC value       | >= 16                                       | >=16                |
|-----------------|---------------------------------------------|---------------------|
| Susceptibility  | R 🛛 I 🗆 S 🗆                                 |                     |
| Antibiotic name | Tigecyclin                                  | Tigecyclin          |
| MIC value       | <=0.12                                      | <0.12               |
| Susceptibility  | R I I S 🛛                                   |                     |
| Antibiotic name | Nitrofurantoin                              | Nitrofurantoin      |
| MIC value       | <= 16                                       | <=16                |
| Susceptibility  | R I I S 🛛                                   |                     |
| Antibiotic name | Levofloxacin                                | Levofloxacin        |
| MIC value       | = 1                                         | 1                   |
| Susceptibility  | R I I S 🛛                                   |                     |
| Antibiotic name | Imipenem                                    | Imipenem            |
| MIC value       | <= 1                                        | <=1                 |
| Susceptibility  | R I I S 🛛                                   |                     |
| Antibiotic name | Vancomycin                                  | Vancomycin          |
| MIC value       | = 2                                         | 2                   |
| Susceptibility  | R I I S 🛛                                   | R 🗆 I 🗆 S 🛛         |
| Antibiotic name | Teicoplanin                                 | Teicoplanin         |
| MIC value       | <= 0.5                                      | <0.5                |
| Susceptibility  | R I I S 🛛                                   |                     |
| Antibiotic name | Sulfamethoxazol/Trimethoprim (Cotrimoxazol) | Cotrimoxazol        |
| MIC value       | <= 10                                       | <=10                |
| Susceptibility  |                                             |                     |
| Antibiotic name | Quinupristin/Dalfopristin                   | Quinu-/Dalfopristin |
| MIC value       | = 8                                         | 8                   |
| Susceptibility  |                                             |                     |

| Antibiotic name | Linezolid   | Linezolid   |
|-----------------|-------------|-------------|
| MIC value       | = 2         | 2           |
| Susceptibility  | R □ I □ S ⊠ | R 🗆 I 🗆 S 🛛 |

Table 1: Exemplary comparison sheet for microbiology reports

# Supplementary Data 2: Overview of the value lists defined and mapped onto terminologies\*

| Archetype                                    | ltem                                          | Consented value list                                                                                        | Terminology                                         |
|----------------------------------------------|-----------------------------------------------|----------------------------------------------------------------------------------------------------|-----------------------------------------------------|
| Result<br>report                             | State                                         | Preliminary report, final report                                                                            | Local terms                                         |
| Laboratory<br>test                           | Test name                                     | Microbiology examination<br>[fixed value]                                                                   | Local terms                                         |
| Specimen                                     | Specimen<br>type                              | Blood culture aerobic, blood culture anaerobic, blood<br>culture, swab<br>+ free text for additional values | SNOMED CT                                           |
| Anatomical<br>location                       | Body site<br>name                             | Anus, nose, nasopharyngeal, throat, rectum, arterial,<br>venous<br>+ free text for additional values        | SNOMED CT                                           |
| Laboratory<br>test analyte                   | Analyte                                       | Presence, Absence                                                                                           | Local terms                                         |
| Laboratory<br>test analyte                   | Analyte<br>result<br>(identified<br>pathogen) | List available in CKM:<br>https://ckm.highmed.org/ckm/document?cid=1246.<br>159.96                          | SNOMED CT                                           |
| Pathogen<br>details                          | Frequency                                     | List available in CKM:<br>https://ckm.highmed.org/ckm/document?cid=1246.<br>159.101                         | SNOMED CT                                           |
| Pathogen<br>details –<br>slot<br>antibiogram | Antibiotic<br>name                            | List available in CKM:<br>https://ckm.highmed.org/ckm/document?cid=1246.<br>159.98                          | LOINC                                               |
| Pathogen<br>details –<br>slot<br>antibiogram | Susceptibili<br>ty                            | Resistant, Susceptible (standard dosing regimen),<br>Susceptible (increased exposure)                       | e.g. EUCAST                                         |
| Pathogen<br>details                          | MDRO<br>class                                 | e.g. MRSA, VRE                                                                                              | Local terms,<br>based on<br>national<br>definitions |

|            |         | List available in CKM:                         |       |
|------------|---------|------------------------------------------------|-------|
| Laboratory | Order   | https://ckm.highmed.org/ckm/document?cid=1246. |       |
| test       | request | <u>159.97</u>                                  | LOING |
|            |         | + free text for additional values              |       |

Table 2: Overview of archetypes used for representing microbiology data

\*To outsource the complexity of terminology interaction from within applications, the HiGHmed consortium decided to license a terminology server: *Ontoserver* by CSIRO (*doi: 10.1186/s13326-018-0191-z*)

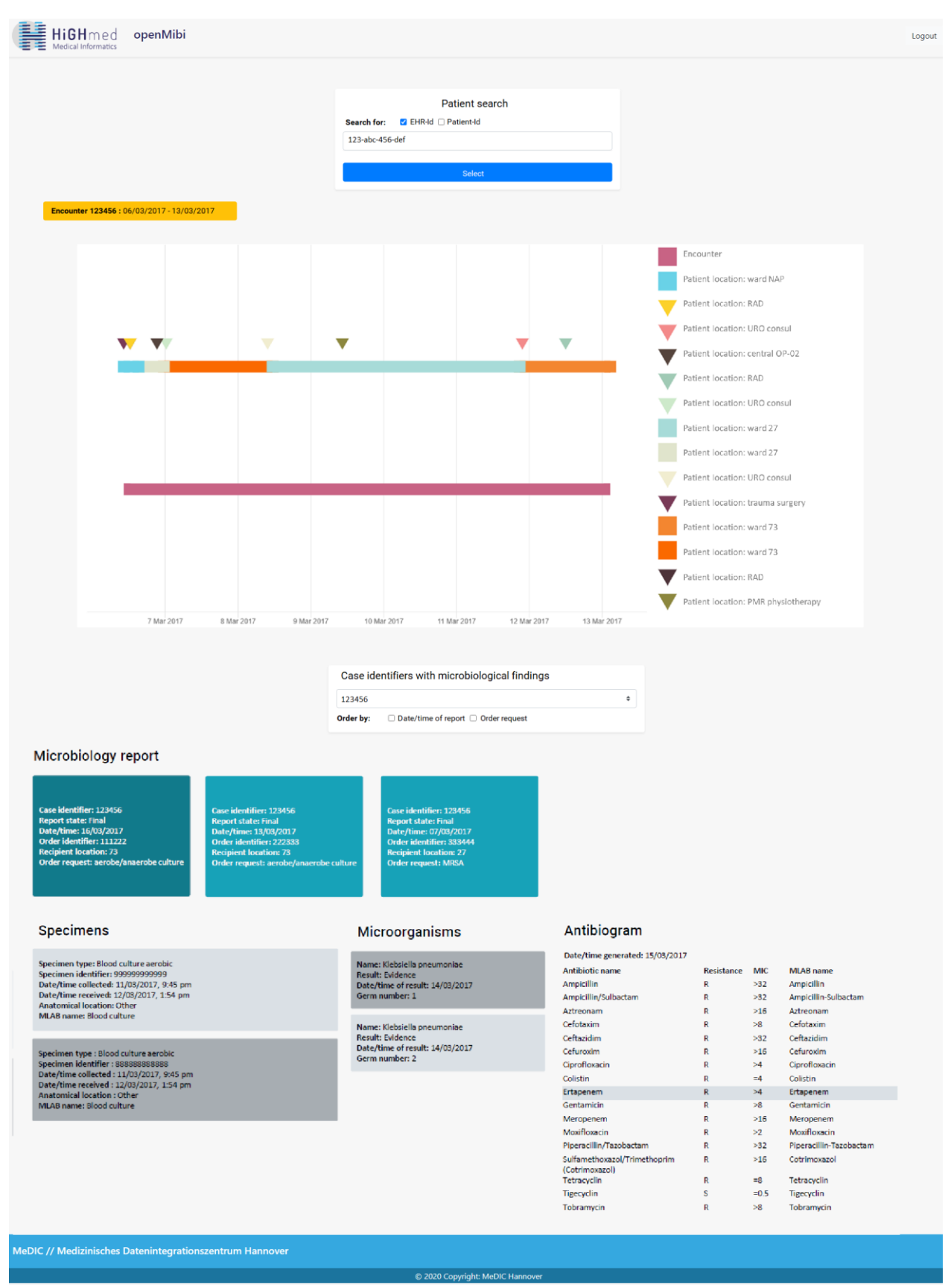

### Supplementary Data 3: OpenMibi application

Figure 1: Full view of the openEHR-based application for microbiology data (openMibi)

### Supplementary Data 4: Query parameters for a selected encounter

| Number            | Section                | Items displayed                                                                                           | AQL parameter                                     |
|-------------------|------------------------|----------------------------------------------------------------------------------------------------|---------------------------------------------------|
| (1)               | Microbiology<br>Report | Encounter identifier, status,<br>date/time, order-ID, recipient<br>location, order request                | EHR-ID<br>Encounter-ID                            |
| (2)               | Specimens              | Specimen type, specimen<br>identifier, date/time collected,<br>date/time received, anatomical<br>location | EHR-ID<br>Report-ID                               |
| <mark>(</mark> 3) | Microoganism           | Name, result, date/time of result,<br>germ number                                                         | EHR-ID<br>Report-ID<br>Specimen-ID                |
| (4)               | Antibiograms           | Date/time generated, antibiotic<br>name, resistance, minimum<br>inhibitory concentration                  | EHR-ID<br>Report-ID<br>Specimen-ID<br>Pathogen-ID |

### Query parameters for a selected encounter (openMibi)

AQL, Archetype Query Language

Table 3: Query parameters for a selected encounter in the openMibi application

# Supplementary Data 5: Retrieving Data from the OpenEHR-based Data Repository by AQL

#### Example:

#### Find all patients with a blood culture sample carrying more than one species

Based on the standardized data repository many different data queries can be tailored and specified by the user. Therefore, the archetype query language (AQL)<sup>1</sup> can be used. AQL is a query language that acts directly upon the openEHR-based data model (called *archetype*) and not the database level meaning that each AQL query is executable in any openEHR based data repository as long as the same archetypes are used.

# Step 0: Check availability of data in openEHR based format and access rights and credentials

Data must be integrated into and available from an openEHR based data repository (e. g. *Better Platform* by Better d.o.o. in Ljubljana<sup>2</sup>, SL or *Ehrbase* (open source), commercial support by Vitasystems in Mannheim, DE<sup>3</sup>) at each institution, according to the consented and standardized data models. The user who would like to access data needs to gain access rights, credentials and connection parameters (e.g. the link to the query editor of the chosen repository or the link to a specific REST API).

### <u>Step 1: Identification of the openEHR template representing the data required</u> In our case, we are looking for blood culture samples and microbiology results, so we need to search data in the data model *microbiology report*<sup>4</sup>.

<sup>&</sup>lt;sup>1</sup> <u>http://www.openehr.org/releases/QUERY/latest/docs/AQL/AQL.html</u>

<sup>&</sup>lt;sup>2</sup> <u>https://platform.better.care/</u>

<sup>&</sup>lt;sup>3</sup> <u>https://ehrbase.org/</u>

<sup>&</sup>lt;sup>4</sup> <u>http://ckm.highmed.org/ckm/templates/1246.169.69</u>

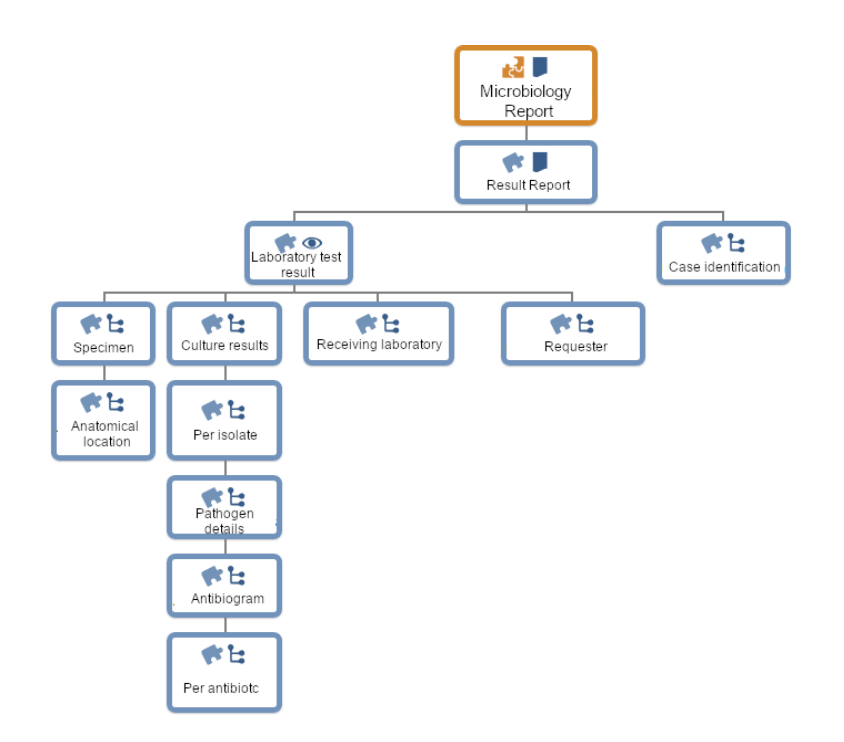

Figure 2: Overview of the hierarchy structure of the openEHR template for microbiology results

#### Step 2: Identification of the data items needed

According to our example, we need the (1) patient identifiers as the result of our query. With these identifiers, we can further look for more details of each patient (which is not included in this example).

However, we would like to find patients with specific microbiology results. Consequently, we also need data items referring to (2) an existing blood culture sample (data item: *specimen type* of the archetype specimen<sup>5</sup>), and (3) a culture result (data item: *analyte result* [identified pathogen] of the archetype laboratory analyte result<sup>6</sup>). To find out whether the blood culture sample delivers one or more results, we are also interested in the (4) *specimen identifier* (data item: laboratory specimen identifier of the archetype specimen).

#### Step 3: Reproduce template hierarchy in query

All relevant data items are included in the above-mentioned template. For the query, we need to reproduce the template hierarchy (Figure 2) in the query as needed for the search request.

To look for microbiology reports in the repository independent of a specific patient, we need to specify in the query that a so called 'composition' with the name

<sup>&</sup>lt;sup>5</sup> https://ckm.highmed.org/ckm/archetypes/1246.145.748

<sup>&</sup>lt;sup>6</sup> https://ckm.highmed.org/ckm/archetypes/1246.145.396

'microbiology report' must be available in any electronic health record (*contains composition microbiology report*).

Since we are searching for samples with microorganisms found, we need to specify that the report contains a sample (*contains cluster specimen*) and a finding (*contains cluster culture result*). As you can see in Figure 2, the specimen and the culture results are nested into another element called 'laboratory test result' which is why we need to include this above those two 'contains' statements as follows:

```
[...]
EHR e
CONTAINS COMPOSITION c[openEHR-EHR-COMPOSITION.report-
result.v1,'Microbiology report']
CONTAINS (
CLUSTER d[openEHR-EHR-CLUSTER.specimen.v1]
AND
OBSERVATION o[openEHR-EHR-OBSERVATION.laboratory_test_result.v1]
CONTAINS CLUSTER w[openEHR-EHR-CLUSTER.laboratory_test_analyte.v1]
)
```

#### Step 4: Find the correct technical path pointing to the data items

A patient can be identified by the so-called *ehr-id* representing an unique identifier of every patient. The corresponding so-called path is *e/ehr\_id/value*.

Each archetype item is identified by a unique path that can be accessed to retrieve data from this archetype. The corresponding paths can be looked up for instance in the CKM (German) <sup>7</sup>. Clicking on 'Show Paths' visualizes an unique path to the specific data item.

The required paths for this search request are:

- (1) e/ehr\_id/value as patient\_id
- (2) d/items[at0001]/value/id as specimen\_id
- (3) d/items[at0029]/value/value as specimen\_type
- (4) w/items[at0001]/value/value as pathogen\_identified

The first letter points to the corresponding archetype carrying this data item (see above, e.g. specimen comes with the variable 'd' which is why the path to *specimen\_id* stats with d/).

<sup>&</sup>lt;sup>7</sup> http://ckm.highmed.org/ckm/templates/1246.169.69

Step 4: Create SELECT FROM statement

It is now possible to create the query using the SELECT FROM statement as known

from other query languages.

'DISTINCT' can be used to assure that now duplicates are retrieved.

```
SELECT DISTINCT
e/ehr_id/value as patient_id,
d/items[at0001]/value/id as specimen_id,
d/items[at0001]/value/value as specimen_type,
w/items[at0001]/value/value as pathogen_identified
FROM EHR e
CONTAINS COMPOSITION c[openEHR-EHR-COMPOSITION.report-
result.v1,'Microbiology report']
CONTAINS (
CLUSTER d[openEHR-EHR-CLUSTER.specimen.v1]
AND
OBSERVATION o[openEHR-EHR-OBSERVATION.laboratory_test_result.v1]
CONTAINS CLUSTER w[openEHR-EHR-CLUSTER.EHR-CLUSTER.specimen.v1]
)
```

#### Step 5: Limit results

We are only interested in blood culture samples and in microbiology results delivering one or more microorganisms found which is why we can add a 'WHERE' statement in which such limiting requirements can be defined as follows:

```
WHERE
exists w/items[at0001]/value/value and
d/items[at0029]/value matches {'blood culture aerobic', 'blood culture
anaerobic', 'blood culture'}
```

#### Step 6: Sort results

The results can be ordered by the specimen id and the specimen type to identify whether two or more results were found in a specific specimen.

```
ORDER BY order by d/items[at0001]/value/id, d/items[at0029]/value/value asc
```

#### Step 7: Finalize query and send to repository

The final query for instance can look like this:

```
SELECT DISTINCT
e/ehr_id/value as patient_id,
d/items[at0001]/value/id as specimen id,
d/items[at0029]/value/value as specimen type,
w/items[at0001]/value/value as pathogen identified
FROM EHR e
CONTAINS COMPOSITION c[openEHR-EHR-COMPOSITION.report-
result.v1,'Microbiology report']
      CONTAINS (
          CLUSTER d[openEHR-EHR-CLUSTER.specimen.v1]
          AND
          OBSERVATION o[openEHR-EHR-OBSERVATION.laboratory test result.v1]
          CONTAINS CLUSTER w[openEHR-EHR-
CLUSTER.laboratory_test_analyte.v1]
          )
WHERE
exists w/items[at0001]/value/value and
d/items[at0029]/value matches {'blood culture aerobic', 'blood culture
anaerobic', 'blood culture'}
ORDER BY
order by d/items[at0001]/value/id, d/items[at0029]/value/value asc
There are different ways to send this query to the data repository according to the
```

repository chosen and the connection approaches (see step 0). Since these are technical issues, we abstain from presenting these.

| patient_id | specimen_id | specimen_type           | pathogen_identified        |
|------------|-------------|-------------------------|----------------------------|
| 12345      | 00001       | blood culture aerobic   | Staphylococcus epidermidis |
| 12345      | 00002       | blood culture anaerobic | Staphylococcus epidermidis |
| 678910     | 00003       | blood culture aerobic   | Micrococcus luteus         |
| 111213     | 00004       | blood culture aerobic   | Staphylococcus epidermidis |
| 111213     | 00005       | blood culture anaerobic | Staphylococcus epidermidis |
| 141516     | 00006       | blood culture aerobic   | Staphylococcus capitis     |
| 141516     | 00007       | blood culture anaerobic | Staphylococcus capitis     |
| 171819     | 80000       | blood culture aerobic   | Streptococcus anginosus    |
| 171819     | 00008       | blood culture aerobic   | Pediococcus pentosaceus    |
| 171819     | 00009       | blood culture anaerobic | Staphylococcus epidermidis |

A result might look like this (in a table format):

#### Table 4: AQL result (table format)

By looking at these structured results, it is easy to identify all patients with a blood culture sample carrying more than one species. However, there are a lot more possibilities to define queries, e.g. you can also work with so-called 'GROUP BY' and 'COUNT' statements. By this, it is also possible to identify all patients with a blood culture sample carrying more than one species fully automatically. These queries

come with an increased complexity, which is why we decided to present the abovegiven simplified query instead.

# Supplementary Data 6: Retrieving Data from the OpenEHR-based Data Repository by openMibi

#### Example:

#### Find all Klebsiella pneumoniae isolates resistant to Ciprofloxacin

Specific applications can be developed to interact with the data repository. An example is our self-developed tool called openMibi. We included a simple query builder to illustrate the capabilities of such tools for retrieving data as specified by a user through such application.

## Step 0: Check availability of data in openEHR based format and access rights and credentials for openMibi

Data must be integrated into and available from an openEHR based data repository (e. g. *Better Platform* by Better d.o.o. in Ljubljana, SL<sup>8</sup> or *Ehrbase* (open source), commercial support by Vitasystems in Mannheim, DE<sup>9</sup>) at each institution, according to the consented and standardized data models. The user who would like to access data needs to gain access rights, credentials and connection parameters (e.g. the link to the openMibi tool).

#### Step 1: Open tool

OpenMibi is a web-based tool that can be accessed via a specific link when installed at the participating institution.

| HiGHmed openMibi |                                                                                                    | Logout |
|------------------|----------------------------------------------------------------------------------------------------|--------|
|                  | Patientensuche<br>Suchen nach: C Ehr-Id DI-Zahl                                                                |        |
|                  | Datensatzsuche<br>Erreger, z.B. Klebsiella pneumoniae<br>Antibiotikum, z.B. Ciprofloxacin<br>Resistenz, z.B. R |        |
|                  | Suchen                                                                                                    |        |

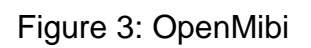

<sup>&</sup>lt;sup>8</sup> <u>https://platform.better.care/</u>

<sup>9</sup> https://ehrbase.org/

#### Step 2: Configure parameters

The user can either retrieve all microbiology reports by searching for a specific patient (as explained in Supplementary Information xx) or by using the newly added exemplary query builder. The user can define the desired microorganisms of interest, the antibiotic name and the resistance.

#### Step 3: Creating query

In the background, the application now creates a query based on the archetype query language (AQL) and sends it to the repository.

#### Step 4: Visualisation of results

The openMibi tool now is able of visualising all microbiology reports by their unique identifiers according to this request.

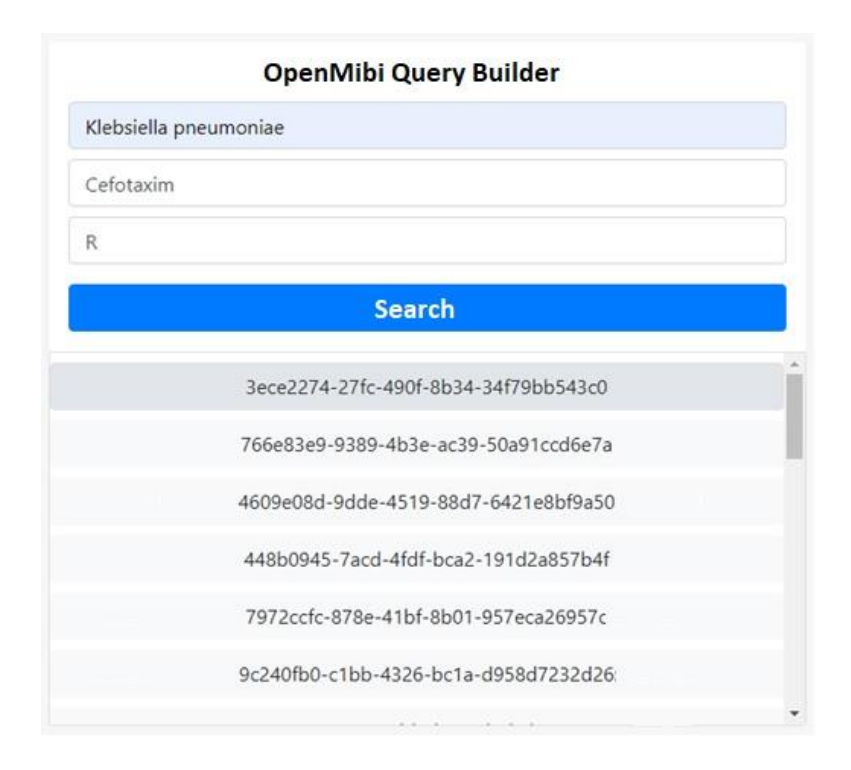

Figure 4: OpenMibi Query Builder with first results

#### Step 5: Browsing through reports

By clicking on a specific report identifier, the full report will be visualised as presented in Supplementary Data 3 and can be browsed.

| Microbiology report                                                                                                    |                                                                                                    |                                                                                                    |                                                                      |                      |                   |                                           |
|----------------------------------------------------------------------------------------------------|----------------------------------------------------------------------------------------------------|----------------------------------------------------------------------------------------------------|----------------------------------------------------------------------|----------------------|-------------------|-------------------------------------------|
| Case Identifier: 123456<br>Report state: Final<br>Date/time: 16/03/2017<br>Order Identifier: 111222<br>Recipient location: 73<br>Order request: aerobe/snaerobe culture | Case identifier: 123456<br>Report state: Final<br>Outer/ine: 13/03/2017<br>Order identifier: 222383<br>Recipient location: 73<br>Order request: aerobe/anaerobe cultur | Case identifier: 123456<br>Report Mate: Final<br>Date/time: 07/004/2017<br>Order identifier: 333444<br>Recipient hontion: 27<br>Order request: MIBA |                                                                      |                      |                   |                                           |
| Specimens                                                                                                    |                                                                                                    | Microorganisms                                                                                                    | Antibiogram                                                          |                      |                   |                                           |
| Specimen type: Blood culture aerobic                                                                                                    |                                                                                                    | Nama: Klabriella oneumonine                                                                                                    | Date/time generated:                                                 | 15/03/2017           |                   |                                           |
| Specimen identifier: 9999999999999                                                                                                    |                                                                                                    | Result: Evidence                                                                                                    | Antibiotic name                                                      | Resistance           | MIC               | MLAB name                                 |
| Date/time collected: 11/03/2017, 9:45 pm                                                                                                    |                                                                                                    | Date/time of result: 14/03/2017                                                                                                    | Ampicillin                                                           | R                    | >32               | Ampicillin                                |
| Date/time received: 12/08/2017, 1:54 pm                                                                                                    |                                                                                                    | Germ number: 1                                                                                                    | Ampicillin/Sulbactam                                                 | R                    | >32               | Ampicillin-Sulbactam                      |
| Anatomical location: Other<br>MLAB name: Blood culture                                                                                                    |                                                                                                    |                                                                                                    | Aztreonam                                                            | R                    | >16               | Aztreonam                                 |
|                                                                                                    |                                                                                                    | Name: Klebsiella pneumoniae                                                                                                    | Cefotaxim                                                            | R                    | >8                | Cefotaxim                                 |
|                                                                                                    |                                                                                                    | Result: Evidence                                                                                                    | Ceftazidim                                                           | R                    | >32               | Ceftazidim                                |
| Specimen type : Blood culture aerobic                                                                                                    |                                                                                                    | Date/time of result: 14/03/2017                                                                                                    | Cefuroxim                                                            | R                    | >16               | Cefuroxim                                 |
| Specimen identifier : 8888888888888                                                                                                    |                                                                                                    | Germinumber: 2                                                                                                    | Ciprofloxacin                                                        | R                    | >4                | Ciprofloxacin                             |
| Date/time collected : 11/03/2017, 9:45 pm                                                                                                    |                                                                                                    |                                                                                                    | Colistin                                                             | R                    | =4                | Colistin                                  |
| Anatomical location : Other                                                                                                    |                                                                                                    |                                                                                                    | Ertapenem                                                            | R                    | 34                | Ertapenem                                 |
| MLAB name: Blood culture                                                                                                    |                                                                                                    |                                                                                                    | Gentamicin                                                           | R                    | >8                | Gentamicin                                |
|                                                                                                    |                                                                                                    |                                                                                                    | Meropenem                                                            | R                    | >16               | Meropenem                                 |
|                                                                                                    |                                                                                                    |                                                                                                    | Monifloxacin                                                         | R                    | >2                | Moxifloxacin                              |
|                                                                                                    |                                                                                                    |                                                                                                    | Piperacillin/Tazobactar                                              | m R                  | >32               | Piperacillin-Tazobactam                   |
|                                                                                                    |                                                                                                    |                                                                                                    |                                                                      |                      |                   |                                           |
|                                                                                                    |                                                                                                    |                                                                                                    | Sulfamethoxazol/Trime<br>(Cotrimoxazol)                              | ethoprim R           | >16               | Cotrimoxazol                              |
|                                                                                                    |                                                                                                    |                                                                                                    | Sulfamethoxazol/Trime<br>(Cotrimoxazol)<br>Tetracyclin               | ethoprim R<br>R      | >16<br>=8         | Cotrimoxazol<br>Tetracyclin               |
|                                                                                                    |                                                                                                    |                                                                                                    | Sulfamethoxazol/Trime<br>(Cotrimoxazol)<br>Tetracyclin<br>Tigecyclin | ethoprim R<br>R<br>S | >16<br>=8<br>=0.5 | Cotrimoxazol<br>Tetracyclin<br>Tigecyclin |

Figure 5: OpenMibi – visualisation of microbiology report

# Supplementary Data 7: Retrieving Data from the OpenEHR-based Data Repository by openCQA

#### Example:

### MIC distribution of Ciprofloxacin and Cefotaxim in *Klebsiella pneumoniae* isolates from patients in 01/2017- 06/2017

Another example on how users can interact with the standardized data repository through an application can be visualized with our self-developed openCQA tool<sup>10</sup>. Here, the user needs to specify a query that delivers all potential relevant data sets. After that, the user can apply different statistical calculations that are automatically proposed by the tool. In the end, a specific analysis, such as the distribution of MIC for specific antibiotics and microorganisms (e.g. *MIC distribution of Ciprofloxacin and Cefotaxim in Klebsiella pneumoniae isolates from patients in 01/2017-06/2017*) are visualized.

# Step 0: Check availability of data in openEHR based format and access rights and credentials for openCQA

Data must be integrated into and available from an openEHR based data repository (e. g. *Better Platform* by Better d.o.o. in Ljubljana<sup>11</sup>, SL or *Ehrbase* (open source), commercial support by Vitasystems in Mannheim, DE<sup>12</sup>) at each institution, according to the consented and standardized data models. The user who would like to access data needs to gain access rights, credentials and connection parameters (e.g. the link to the openCQA tool).

#### Step 1: Open tool

OpenCQA is a web-based tool that can be accessed via a specific link when installed at the participating institution.

<sup>&</sup>lt;sup>10</sup> <u>https://pubmed.ncbi.nlm.nih.gov/33750371/</u>

<sup>&</sup>lt;sup>11</sup> <u>https://platform.better.care/</u>

<sup>12</sup> https://ehrbase.org/

| ≡ Derive by type           | Aggregations         | Dimensions                              | AQL Paths | Export              | User               |
|----------------------------|----------------------|-----------------------------------------|-----------|---------------------|--------------------|
| barplots_enabling_SMICS    | ^ Nr.                | Tags                                    | Execution | DomainPaths/Results |                    |
| HDQF                       | Click to add MMs fro | om this knowledge-base.<br>Clear filter |           | Run                 | all MMs Delete MMs |
| quantitative_analyse_per_k | eimz                 |                                         |           |                     | openCQA            |

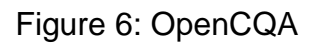

#### Step 2: Create query

By clicking on 'AQL', the user can define an AQL query to load data into the tool.

| ≡ !       | Derive by type Aggregations Dimensions AQI Paths Export                                                                                                    | User        |
|-----------|----------------------------------------------------------------------------------------------------|-------------|
|           | X                                                                                                    | ults        |
| barplots  | SELECT distinct<br>w/items[at0026]/value/id as specimen_id,                                                                                                    |             |
| HDQF      | <pre>w/items[at0027]/value as isolate_id,<br/>w/items[at0001]/value/value as pathogen_identified,<br/>g/items[at0004]/value as pathogen_identified,</pre>                                                                           | MMs Clea    |
|           | q/items[at0001]/value/magnitude as MIC_value,<br>g/items[at0001]/value/magnitude at MIC_value,<br>g/items[at0001]/value/magnitude status as MIC magnitudestatus.                                                                    | nts")>_1) { |
| quantitat | d/items[at0015]/value as collection_time <br>FROM EHR e                                                                                                    | auntallia d |
| Outcom    | CONTAINS COMPOSITION C<br>CONTAINS (                                                                                                    | ounts )>-   |
|           | CLUSTER d(openEHR-EHR-CLUSTER.specimen.v1)<br>AND<br>OPEENMETION c(openEHR EHR OPEENMETION ) charactery foot normalis w1)                                                                                                    | nts")>-1) 8 |
| ML_Kno    | CONTAINS (CLUSTER w[openEHR-EHR-CLUSTER.laboratory_test_analyte.v1]<br>CONTAINS (CLUSTER w[openEHR-EHR-CLUSTER.laboratory_test_analyte.v1]<br>CONTAINS (CLUSTER z[openEHR-EHR-CLUSTER.erregredetails.v1] and CLUSTER g[openEHR-EHR- |             |
| Bericht z | CLUSTER.laboratory_test_analyte.v1]))                                                                                                    |             |
| Diaman    |                                                                                                    |             |
| Diagnos   |                                                                                                    |             |
| Impfstat  |                                                                                                    |             |
| Kennzei   |                                                                                                    |             |
| SARS-C    | Max. page size: 10000                                                                                                    |             |
| Mikrobio  | logischer Befund (CIM)                                                                                                    | openCQA     |

#### Figure 7: OpenCQA - AQL builder

#### Step 3: Choose pre-defined methods

By clicking on 'derive by type', a set of pre-defined statistical methods are loaded and can be chosen (e.g. count, min, max, median).

#### Step 4: Edit pre-defined methods

By clicking on 'edit', the pre-defined methods can be edited and customized. For instance, in 'group', a grouping rule can be specified to reach a 'count per group' as needed in our example. Furthermore, the 'characterization' input field can be filled with any R code to define new functions or methods. In our case, we wrote a new method to visualise the results as a customized bar plot.

| barplots_enabling_SMICS           HDOF         quantitative_analyse_per_keimz         Outcome_Measures         ML_Knowledge         Bericht zur Kontaktverfolgung<br>(CIM)         1       edet         Oder       Group:         Impfstatus (CIM)       2       edet         2       edet         Group:       function(r) (sun(is.na(r)))         Franceichnung Erregernachwer<br>SARS-CoV2 (CIM)       3       edet         Beicht zur Kontaktverfolgung<br>(CIM)       4       edet       edet         Bericht zur Kontaktverfolgung<br>(CIM)       4       edet       edet         Bericht zur Kontaktverfolgung<br>(CIM)       3       edet       For (penahr=ehr-ci-uster:laboratory_test_analyte.v1/itemal (at0001/value/<br>mative.v1/itemal (at0001/value/magnitude_status:<br>analyte.v1/items[at0001/value/magnitude_status:<br>analyte.v1/items[at0001/value/magnitude_status:<br>analyte.v1/item                                                                                                    | $\equiv$ Derive by type Aggr                         | egatior | ns D          | )imensions AQL                                                       | Paths                            | Export                                                |                                                          |                                                                      |                                                                    |                                                  | Us                                                    | er î |
|----------------------------------------------------------------------------------------------------|------------------------------------------------------|---------|---------------|----------------------------------------------------------------------|----------------------------------|-------------------------------------------------------|----------------------------------------------------------|----------------------------------------------------------------------|--------------------------------------------------------------------|--------------------------------------------------|-------------------------------------------------------|------|
| HDQF       quantitative_analyse_per_keimz                                                                                                    | barplots_enabling_SMICS                              | ^       |               |                                                                      |                                  |                                                       |                                                          |                                                                      |                                                                    |                                                  |                                                       |      |
| quantitative_analyse_per_keimz       Value       Tags:                                                                                                    | HDQF                                                 |         |               |                                                                      |                                  |                                                       |                                                          |                                                                      |                                                                    |                                                  |                                                       |      |
| Outcome_Measures       Implication       Tags:<br>[wew_counts.Cprofloxed]<br>DomainPaths:<br>[/*domainPaths:/*dataset.cov/[operativ=hir-cluster.laboratory_test_analyte.v1]/isem/fite.v1]/isem/fite.v1]/                                         | quantitative_analyse_per_keimz                       |         |               |                                                                      |                                  |                                                       | o _lL                                                    | <=0,25                                                               | >0,25 to <=0,5                                                     | >0,5                                             |                                                       |      |
| ML_Knowledge       DomainPaths:         Diagnose (CIM)       1       edit       ["domainPath": "dataset-row/[openethr-ehr-cluster.laboratory_test_analyte.v1]/items[at0001]/value/magnitude","pathXtension":null_items": "ataset-row/[openethr-ehr-cluster.laboratory_test_analyte.v1]/items[at0001]/value/magnitude","pathXtension":null_items": "ataset-row/[openethr-ehr-cluster.laboratory_test_analyte.v1]/items[at0001]/value/magnitude","pathXtension":null_items": "ataset-row/[openethr-ehr-cluster.laboratory_test_analyte.v1]/items[at0001]/value/magnitude","pathXtension":null_items": "ataset-row/[openethr-ehr-cluster.laboratory_test_analyte.v1]/items[at0001]/value/magnitude","pathXtension":null_items": "ataset-row/[openethr-ehr-cluster.laboratory_test_analyte.v1]/items[at0001]/value/magnitude], >-1) && (iMM tags indexOf("Cefotaxim")>-         Diagnose (CIM)       2       edit       forup:                                                                                                    | Outcome_Measures                                     |         |               | Tags:<br>level_counts,Ciprofloxaci                                   |                                  |                                                       |                                                          |                                                                      |                                                                    |                                                  |                                                       |      |
| Benchtzur Kontaktverfolgung<br>(CIM)          1         1         det         1         det         1         det         det                                                  | ML_Knowledge                                         |         |               | DomainPaths:<br>[{"domainPath":"dat                                  | aset-row                         | /[openehr-ehr-                                        | cluster.laborat                                          | ory_test_analyte.v!                                                  | 1]/items[at0001]/value                                             | 1                                                |                                                       |      |
| Diagnose (CIM)     2     edit     Group:<br>Characterization:     p=1/3 ex (min.tags.index01(_Celulatin j=2))       Impfstatus (CIM)     2     edit     Intervention (velucatin j=2)       3     edit     function (v) (sum(is.na(v)))       Mikrobiologischer Befund (CIM)     4     edit       4     edit     edit       4     edit     edit       6     edit       6     edit                                                                                                    | Bericht zur Kontaktverfolgung<br>(CIM)               | 1       | edit          | /magnitude", "pathEx<br>row/[openehr-ehr-clu<br>("domainPath": "data | tension"<br>uster.la<br>set-row/ | <pre>inull,"item":' boratory_test fopenehr-ehr-</pre> | 'item0", "datatyg<br>analyte.v1]/ite<br>:luster.laborato | e":"numeric","match<br>ms[at0001]/value/ma<br>rv test analvte.v1]    | hedPath":"dataset-<br>agnitude"}, v<br>1/items[at0001]/value       | ts")>-1) && (iMM.tag                             | gs.indexOf("Cefotaxim")>-                             |      |
| Impfstatus (CIM)     2     dene     2// (denole 250) (reduel<br>Characterization:       3     edit<br>done       3     edit<br>done       4     edit<br>done       4     edit<br>done       1     1       4     edit<br>done       1     1       4     edit<br>done                                                                                                    | Diagnose (CIM)                                       | _       | edit          | Group:                                                               |                                  |                                                       |                                                          |                                                                      |                                                                    | )1) aa (iiviivi.tags.                            |                                                       | -    |
| Kennzeichnung Eregernachwei<br>SARS-CoV-2 (CIM)       3       done       function (Y) (sum (15,na(Y)))       nalyte v1/items[at0001]/value/magnitude_status<br>analyte v1/items[at0001]/value/magnitude_status         Mikrobiologischer Befund (CIM)       4       det       det       Image: Second Second Secon                                                                                                    | Impfstatus (CIM)                                     | 2       | clone<br>edit | if (item0 < 2501) { retur<br>Characterization:                       |                                  |                                                       |                                                          |                                                                      |                                                                    | analyte v1]/items[a                              | t00011/value/magnitude                                | -    |
| Mikrobiologischer Befund (CIM) Patientenaufenthalt (CIM) 4  edit done Hevel_counts,Ciprofloxacin Hevel_counts,Ciprofloxacin Hevel | Kennzeichnung Erregernachwei<br>SARS-CoV-2 (CIM)     | 3       | clone         | function(v) {sum(!i                                                  | s.na(v))                         | }                                                     |                                                          |                                                                      |                                                                    | nalyte.v1]/items[at0<br>analyte.v1]/items[a      | 001]/value/magnitude_statu<br>t0001]/value/magnitude  | ıs   |
| Patientenaufenthalt (CIM) 4 4 6 6 6 6 6 7 6 7 7 7 7 7 7 7 7 7 7 7                                                                                                    | Mikrobiologischer Befund (CIM)                       |         | edit          | Save Abort Delete                                                    | мм                               | 2021 1:1:1:1:47                                       |                                                          |                                                                      | - 13                                                               | nalyte.v1]/items[at0                             | 001]/value/magnitude_statu                            | IS   |
|                                                                                                    | Patientenaufenthalt (CIM)                            | 4       | clone         | level_counts,Ciprofloxad                                             | cin                              | Execute                                               | Dimension le<br><=0,25                                   | Value         Size           479         479           17         17 |                                                                    |                                                  |                                                       |      |
| Personendaten (CIM) >0,5 [197 ]197                                                                                                    | Personendaten (CIM)                                  |         |               | 1                                                                    |                                  |                                                       | >0,5                                                     | 197 197                                                              |                                                                    |                                                  |                                                       |      |
| Personeninformation zur Infektionskontrolle (CIM)<br>5 edit level_counts, Cefotaxim Execute # tem0 (numeric) = dataset-row[openehr-ehr-cluster.laboratory_test_analyte v1]/items[at0001]/value/magnitude # item1 (string) = dataset-row[openehr-ehr-cluster.laboratory_test_analyte v1]/items[at0001]/value/magnitude status                                                                                                    | Personeninformation zur<br>Infektionskontrolle (CIM) | 5       | edit<br>clone | level_counts,Cefotaxim                                               |                                  | Execute                                               | # item0 (numer<br># item1 (string)                       | ic) = dataset-row/[ope<br>= dataset-row/[opene                       | enehr-ehr-cluster.laboratory_te<br>ehr-ehr-cluster.laboratory_test | st_analyte.v1]/items[a<br>_analyte.v1]/items[at0 | it0001]/value/magnitude<br>001]/value/magnitude_statu | s    |
| Prozedur (CIM)                                                                                                    | Prozedur (CIM)                                       |         |               |                                                                      |                                  |                                                       |                                                          |                                                                      |                                                                    |                                                  | openCC                                                | QA 🗸 |

Figure 8: OpenCQA – Edit pre-defined methods

#### Alternative step for 2-4

For reoccurring statistical tasks or calculations, all of the above-mentioned procedures can be stored in a so-called 'knowledge base'. They are directly loaded when starting openCQA.

#### Step 5: Visualisation of results

By clicking on 'execute', the results for the chosen or edited methods are visualized.

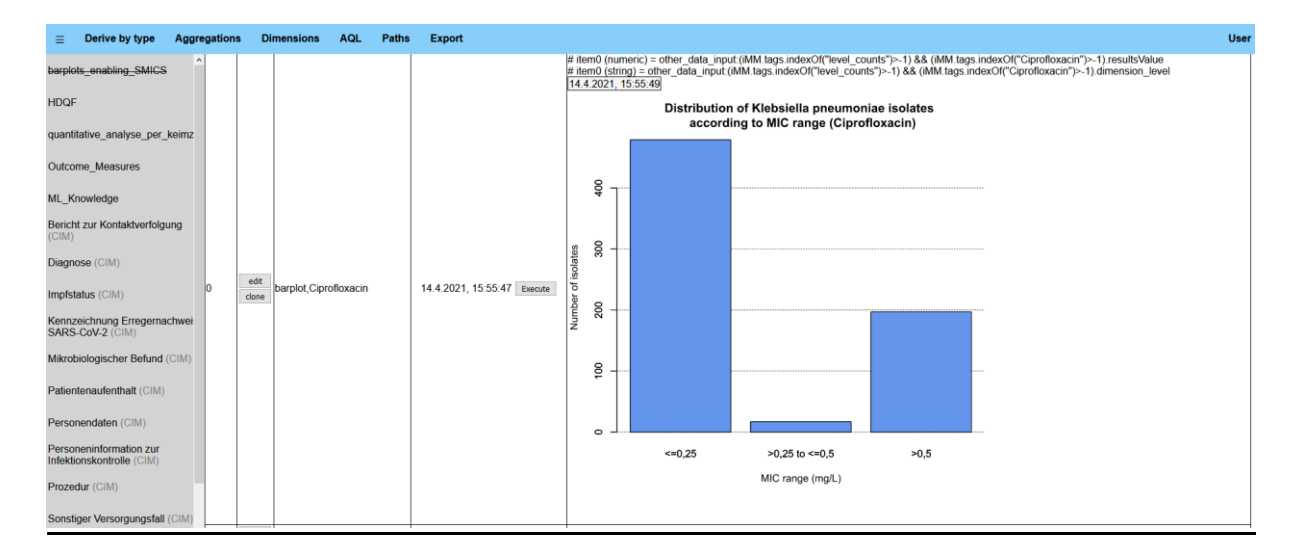

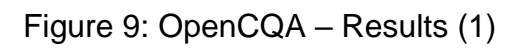

|                                        | egation | is D          | imensions AQL Paths        | Export                      | User                                                                                                    |
|----------------------------------------|---------|---------------|----------------------------|-----------------------------|----------------------------------------------------------------------------------------------------|
| barplots_enabling_SMICS                | 1       | edit<br>clone | barplot,Cefotaxim          | Execute                     | # item0 (numeric) = other_data_input (iMM tags indexOf("level_counts")>-1) && (iMM tags indexOf("Cefotaxim")>-1) resultsValue<br># item0 (string) = other_data_input (iMM tags indexOf("level_counts")>-1) && (iMM tags indexOf("Cefotaxim")>-1) dimension_level |
| HDQF                                   | 2       | edit<br>clone | row_count                  | Execute                     | # item0 (string) = dataset-row/                                                                                                    |
| quantitative_analyse_per_keimz         | 3       | edit<br>clone | level_counts,MIC           | Execute                     | # item0 (numeric) = dataset-row/[openehr-ehr-cluster laboratory_test_analyte v1]/items[at0001]/value/magnitude<br># item1 (string) = dataset-row/[openehr-ehr-cluster laboratory_test_analyte v1]/items[at0001]/value/magnitude_status                           |
| Outcome_Measures                       |         |               |                            |                             | # item0 (numeric) = dataset-row[openehr-ehr-cluster laboratory_test_analyte v1]/items[at0001]/value/magnitude<br># item1 (stiring) = dataset-row[openehr-ehr-cluster laboratory_test_analyte v1]/items[at0001]/value/magnitude_status<br>14.4.2021 15:55.48 3    |
| ML_Knowledge                           | 4       | edit<br>clone | level_counts,Ciprofloxacin | 14.4.2021, 15:55:47 Execute | Dimesion level Value Size                                                                                                    |
| Bericht zur Kontaktverfolgung<br>(CIM) |         |               |                            |                             | 2025 to <=0,5 17 17<br>>0,5 197 197                                                                                                    |
| Diagnose (CIM)                         | 5       | edit<br>clone | level_counts,Cefotaxim     | Execute                     | # item0 (numeric) = dataset-row/lopenehr-ehr-cluster laboratory_test_analyte v1}/items[at0001]/value/magnitude<br># item1 (string) = dataset-row/lopenehr-ehr-cluster laboratory_test_analyte v1}/items[at0001]/value/magnitude_status coercCQA                  |

Figure 10: OpenCQA – Results (2)

The results for our example look like this:

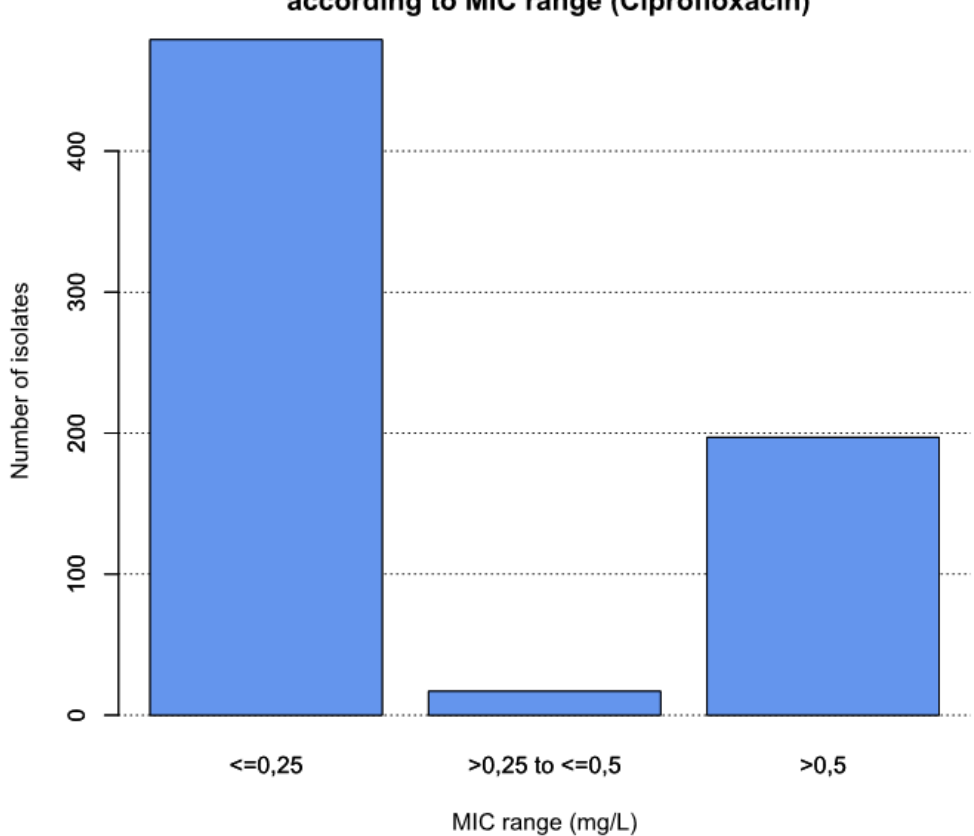

Distribution of Klebsiella pneumoniae isolates according to MIC range (Ciprofloxacin)

Figure 11: Distribution of *Klebsiella pneumoniae* isolates according to MIC range (Ciprofloxacin)

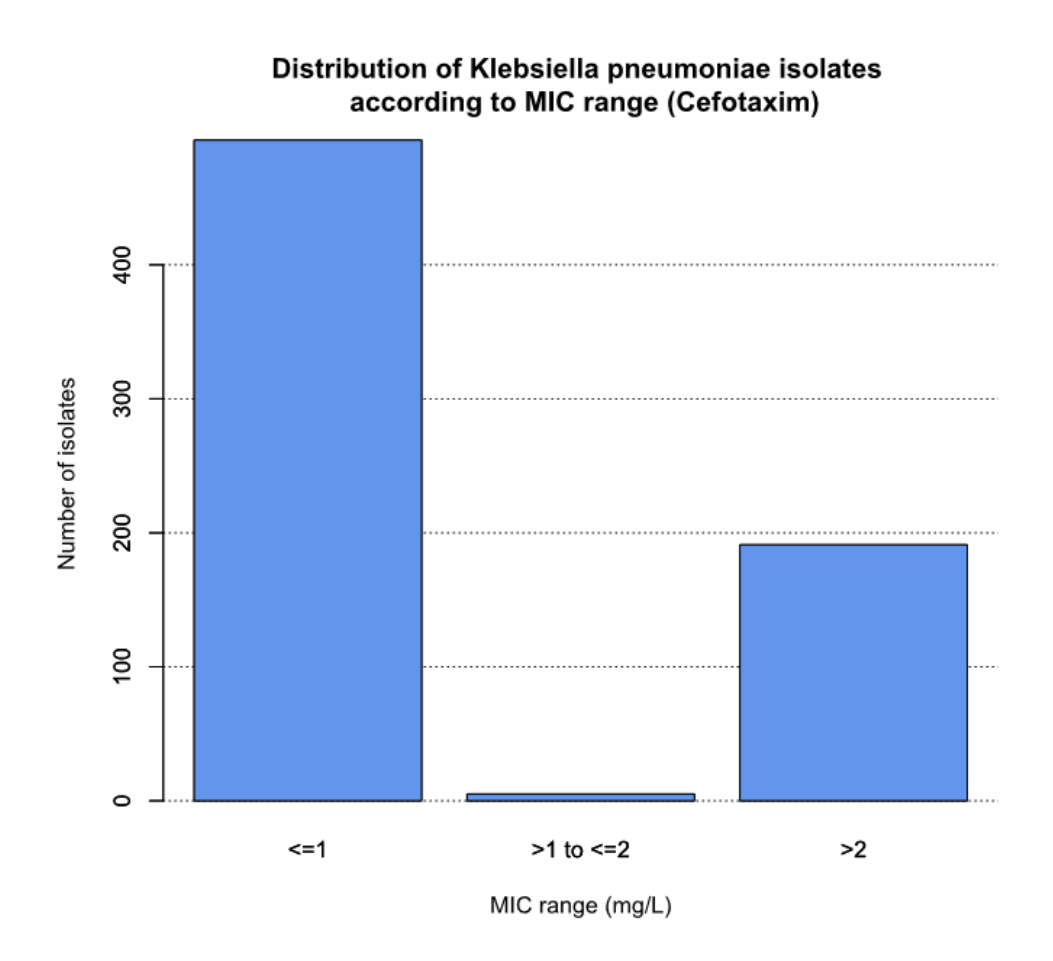

Figure 12: Distribution of *Klebsiella pneumoniae* isolates according to MIC range (Cefoxtaxim)

Supplementary Data 8: Results of the data quality check with predefined tasks and an extract of three exemplary result sets with different complexity levels of the openCQA tool

| Task                                                       | openCQA Result                                                                                                    |                         |     |         |  |  |  |
|------------------------------------------------------------|----------------------------------------------------------------------------------------------------|-------------------------|-----|---------|--|--|--|
|                                                            |                                                                                                    | Dimension               |     | Count   |  |  |  |
|                                                            |                                                                                                    | Patients                |     | 51947   |  |  |  |
|                                                            |                                                                                                    | Microbiology<br>reports |     | 260.084 |  |  |  |
|                                                            |                                                                                                    | Specimens               |     | 303344  |  |  |  |
|                                                            |                                                                                                    | Species                 |     | 754     |  |  |  |
|                                                            |                                                                                                    | Isolates                |     | 240594  |  |  |  |
| General information                                        |                                                                                                    | Antibiograms            |     | 103742  |  |  |  |
|                                                            | Distribution of microbiology reports per patient (see Supplementary<br>Data 9 for a box plot)                                     |                         |     |         |  |  |  |
|                                                            |                                                                                                    |                         |     |         |  |  |  |
|                                                            | Mean                                                                                                    |                         |     | .006718 |  |  |  |
|                                                            | Median                                                                                                    |                         | 2   | 2       |  |  |  |
|                                                            | Maximum                                                                                                    |                         | 350 | 350     |  |  |  |
|                                                            |                                                                                                    |                         | 1   |         |  |  |  |
|                                                            | Percentage of MRSA on all Staphylococcus aureus isolates                                                                          |                         |     |         |  |  |  |
| Proportion of MRSA                                         | Number of Staphylococcus aureus isolates: 7916                                                                                    |                         |     |         |  |  |  |
|                                                            | Number of Methicillin-resistant Staphylococcus aureus isolates: 1724                                                              |                         |     |         |  |  |  |
|                                                            | = 1724/7916 = 0.218 <b>= 21.8%</b> (including copy strains)                                                                       |                         |     |         |  |  |  |
| Proportion of<br>Meropenem-<br>resistant <i>Klebsiella</i> | Number of <i>Klebsiella pneumoniae</i> isolates: 3367<br>Number of <i>Meropenem-resistant Klebsiella pneumoniae</i> isolates: 164 |                         |     |         |  |  |  |
| pneumoniae                                                 | = 104/3307 = 0.049 = 4.376 (including Copy Strains)                                                                               |                         |     |         |  |  |  |

|                    | Distribution of bacterial counts in positive urine samples with    |                   |                 |      |  |  |  |  |
|--------------------|--------------------------------------------------------------------|-------------------|-----------------|------|--|--|--|--|
|                    | Escherichia coli as the sole microorganism (see Supplementary Data |                   |                 |      |  |  |  |  |
|                    | 10 for the diagram):                                               |                   |                 |      |  |  |  |  |
|                    | TO TOT the diagra                                                  | <u>am).</u>       | 1               |      |  |  |  |  |
|                    |                                                                    | Bacterial count   | Frequency       |      |  |  |  |  |
|                    |                                                                    | not specified     | 242             |      |  |  |  |  |
|                    |                                                                    | 10^2/ml           | 258             |      |  |  |  |  |
|                    |                                                                    | 10^3/ml           | 477             |      |  |  |  |  |
|                    |                                                                    | 10^4/ml           | 985             |      |  |  |  |  |
|                    |                                                                    | 10^5/ml           | 3,638           |      |  |  |  |  |
|                    | Species                                                            |                   | Number of isola | ites |  |  |  |  |
|                    |                                                                    |                   |                 |      |  |  |  |  |
|                    | Escherichia                                                        | a coli            | 11246           |      |  |  |  |  |
|                    | Staphyloco                                                         | occus aureus      | 7916            |      |  |  |  |  |
|                    | Pseudomo                                                           | nas aeruginosa    | 7775<br>4818    |      |  |  |  |  |
|                    | Enterococo                                                         | cus faecium       |                 |      |  |  |  |  |
| found per species  | Enterococo                                                         | cus faecalis      | 4483            |      |  |  |  |  |
| (with antibiogram) | Klebsiella p                                                       | oneumoniae        | 3367            |      |  |  |  |  |
|                    | Staphyloco                                                         | occus epidermidis | 3274            |      |  |  |  |  |
|                    | Enterobact                                                         | er cloacae        | 2143            |      |  |  |  |  |
|                    | Klebsiella d                                                       | oxytoca           | 1740            |      |  |  |  |  |
|                    | Proteus mi                                                         | rabilis           | 1677            |      |  |  |  |  |
|                    |                                                                    |                   |                 |      |  |  |  |  |

Table 5: Results of the data quality check with pre-defined tasks and an extract of three exemplary result sets with different complexity levels of the openCQA tool

# Supplementary Data 9: Automated data quality check: openCQA result (Distribution of microbiology reports)

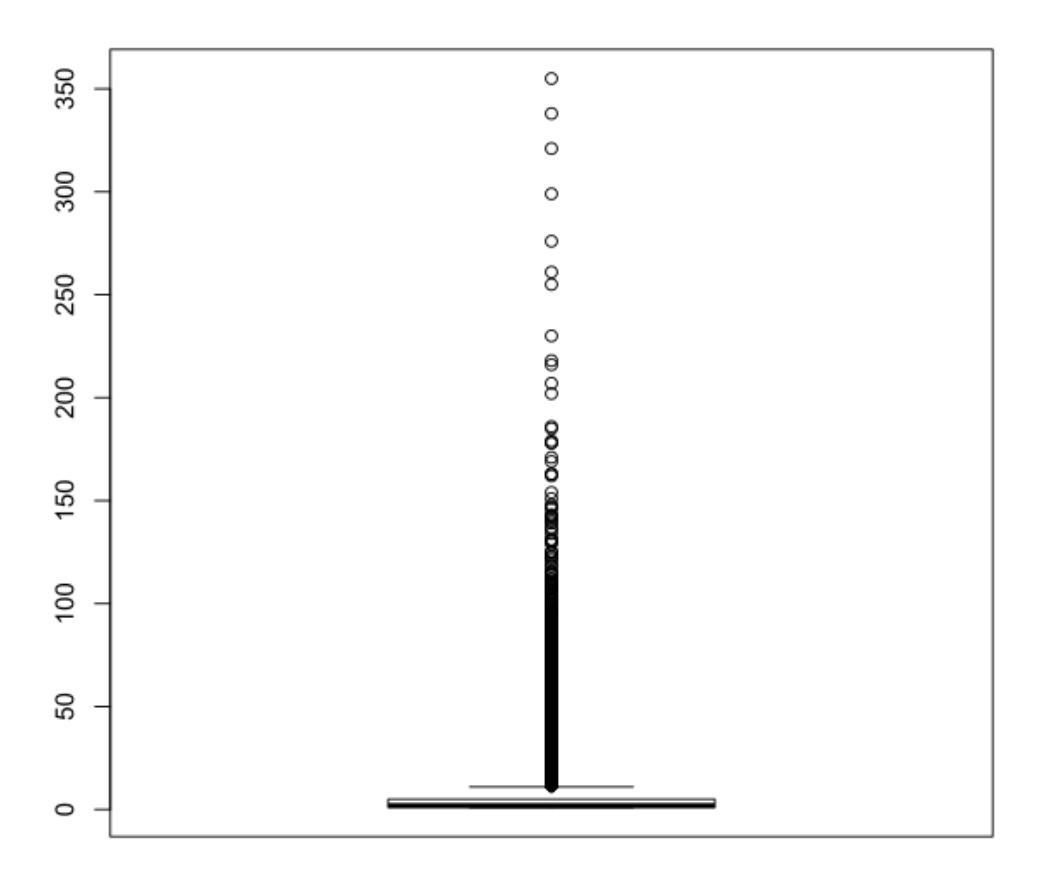

#### Distribution of microbiology reports per patient

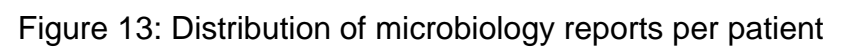

# Supplementary Data 10: Automated data quality check: openCQA result (Distribution of bacterial counts)

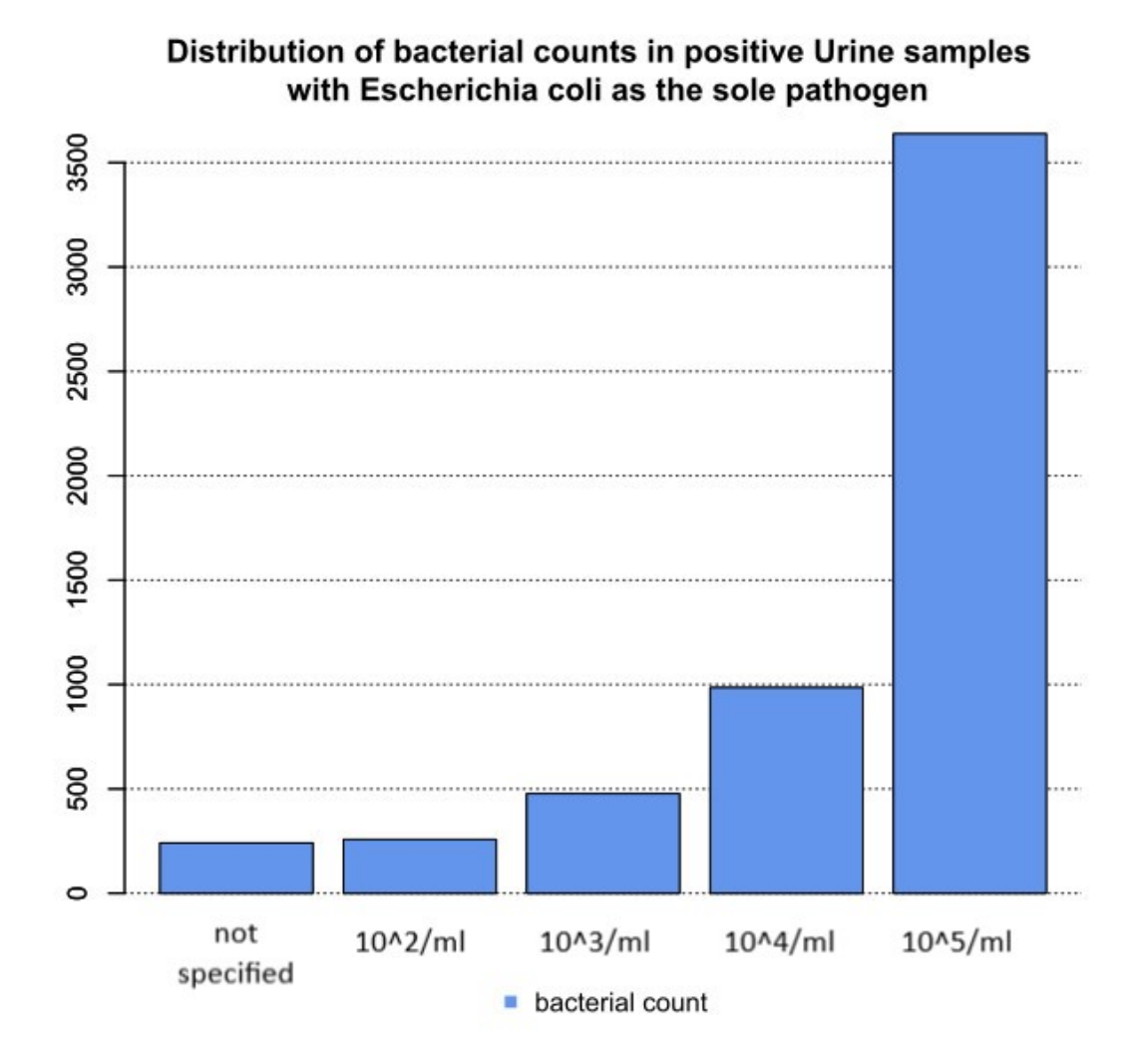

Figure 14: OpenCQA result on distribution of bacterial counts in positive Urine samples with Escherichia coli as the sole bacteria